# **JCO Guide for Tops Users**

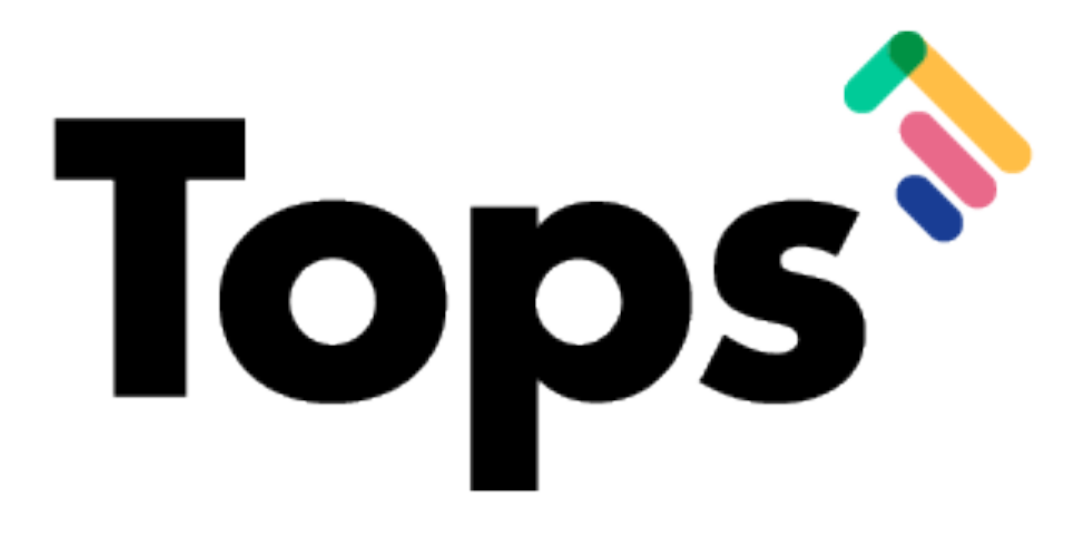

## Usual case fees:

# Access Matrix > D7 Patient Care Tracking

- Load the default report (Summary by Status, Phase, & Method)
- Use the > symbols to expand each area of Active Treatment
- Highlight as needed and sort the Age column as needed; the blue bar at the bottom will display the Contract average for that age group/treatment method

| en    | ding: 5 Active: 536            | Exa | m, Records, Consult: | 165 Reten             | tion: 187 | 7 OI      | oservation: 38     | Past Min Tx Time:   | 80        | Past Max   | Tx Time: 6  | 05       |
|-------|--------------------------------|-----|----------------------|-----------------------|-----------|-----------|--------------------|---------------------|-----------|------------|-------------|----------|
|       | Status, Phase, & Method        | Pts | Financial Status     | Dental Classification | ^         | Mos in St | Next Expected Appt | Next Scheduled Appt | Contract  |            | \$ Tx Start | ÷ 1      |
|       | wattnew toso                   | 00  | Standard             | Class I Adult Dentiti | 21-0      | 110       | Adjustment         | Adjustment          |           | \$5,600.00 |             |          |
|       | <ul> <li>Invisalign</li> </ul> | 20  | Otra david           |                       | 47.4      | 440       | 0                  | A diversion of      |           | 45 000 00  | 00/40/0044  |          |
|       | Matthew Liedholm               |     | Standard             | Class I Adolescent    | 17-1      | 110       | Separators         | Adjustment          |           | \$5,800.00 | 06/19/2011  |          |
|       | Jacob Baxter                   |     | Standard             | Class I Adult Dentiti | 18-2      | 110       |                    | Invisalign Delivery |           | \$5,400.00 | 05/05/2012  |          |
|       | Marta Koppe                    |     | Standard             | Class I Adult Dentiti | 19-4      | 110       | Consultation       | Consultation        |           | \$5,800.00 | 07/11/2011  |          |
|       | Zachary Karnitz                |     | Standard             | Class I Adult Dentiti | 19-5      | 105       | Adjustment         | Adjustment          |           | \$5,400.00 | 03/15/2011  |          |
|       | Elizabeth Allison              |     | Standard             | Class I Adult Dentiti | 19-6      | 110       | Adjustment         | Invisalign Delivery |           | \$6,000.00 |             |          |
|       | Sarah Capaul                   |     | Standard             | Class II Adult Dentit | 19-8      | 110       | Adjustment         | [Adjustment]        |           | \$5,450.00 |             |          |
|       | Karen Moening                  |     | Standard             | Class I Adult Dentiti | 19-9      | 110       | Development Ck     | Adjustment          |           | \$5,400.00 | 04/14/2011  |          |
|       | Mason Buechner                 |     | Standard             | Class I Adult Dentiti | 20-4      | 110       | Separators         | Separators          |           | \$5,400.00 | 08/08/2010  |          |
|       | Daniel Orman                   |     | Standard             | Class I Adult Dentiti | 20-10     | 110       |                    | Adjustment          |           | \$5,400.00 | 05/05/2011  |          |
|       | Brad Conway                    |     | Standard             | Class I Adult Dentiti | 20-10     | 110       |                    | Adjustment          |           | \$5,200.00 | 10/10/2011  |          |
|       | Lindsey Damrow                 |     | Standard             | Class I Adult Dentiti | 21-3      | 110       | Retainer Check     | Adjustment          |           | \$5,800.00 | 05/27/2008  |          |
|       | Heidi Gramsey                  |     | Standard             | Class I Adult Dentiti | 21-7      | 110       | Adjustment         | Adjustment          |           | \$5,400.00 | 10/01/2011  |          |
|       | Lynn Besky                     |     | Standard             | Class II Adult Dentit | 21-10     | 110       |                    | Retainer Check      |           | \$5,800.00 |             |          |
|       | Jenelle Hendrickson            |     | Standard             | Class I Adult Dentiti | 28-11     | 103       | Adjustment         | Adjustment          |           | \$5,400.00 | 05/05/2011  |          |
|       | Steven McFarland               |     | Standard             | Class I Adult Dentiti | 30-8      | 88        | Records            | Adjustment          |           | \$5,400.00 | 04/04/2011  |          |
|       | Michelle Bettcher              |     | Standard             | Class I Adult Dentiti | 30-9      | 110       | Appliance Delivery | Appliance Delivery  |           | \$5,400.00 | 10/11/2010  |          |
|       | Dana Moehnke                   |     | Standard             | Class I Adult Dentiti | 31-3      | 110       | Band Uppers        | Band Uppers         |           | \$5,800.00 | 12/22/2011  |          |
|       | Molly McCollum                 |     | Standard             | Class I Adult Dentiti | 31-4      | 103       |                    | Adjustment          |           | \$5,800.00 | 07/17/2010  |          |
|       | Patti Bulthaus                 |     | Standard             | Class II Adult Dentit | 37-11     | 92        | Adjustment         | Adjustment          |           | \$5,000.00 | 04/04/2010  |          |
|       | Christopher Roberts            |     | Standard             | Class III Adult Denti | 39-1      | 110       | Deband 3           | Deband 3            |           | \$6,800.00 | 08/27/2011  |          |
|       | Terry Hailey                   |     | Standard             | Class I Adult Dentiti | 45-2      |           |                    | Adjustment          |           | \$6,000.00 | 04/26/2014  |          |
|       | > Space Maintainer             | 3   |                      |                       |           | /         |                    |                     |           |            |             |          |
|       | > Quad-Helix                   | 1   |                      |                       | 1         |           |                    |                     |           |            |             |          |
|       | > TMD Therapy with Appliances  | 1   |                      |                       | /         |           |                    |                     |           |            |             |          |
|       | > RPE                          | 30  |                      |                       |           |           |                    |                     |           |            |             |          |
|       | the Automatic Of Calastad      |     | Age                  | Contract Est.         | Tx Length | Tx Rema   | ining Tx Visit     | s Emerg. Visits     | Brkn Appl |            |             | otal Val |
| and c | tion Averages: 21 Selected     |     | 25-6                 | \$5,611.90            | 201 23    | -411      | -3/                |                     | -         |            | -           | 4707     |
| Win   | dow Averages: 710 Total        |     | 19-0                 | \$4,811.60            | 20 23     | -34       | -34                | / 2                 | 1         | \$84       | 8.70        | \$727.   |

## **Question 39**

## Access topsOrtho > Practice Setup > Fee Schedule

Click on selected Account Transaction Types to view the fee associated with each one

#### The percentage of gross revenue attributable to methods of payment:

#### Access Reports > Income Analysis

- Enter date range
- Scroll down to Payments
- Revenue is broken down by Cash, Check, Credit Card, Debit Card, Insurance Check, Bank Draft and Insurance Payment

|                       |                                 | Income Analysis     |                  |            |        |         |
|-----------------------|---------------------------------|---------------------|------------------|------------|--------|---------|
| ncome Analysis        | <b>O</b>                        |                     |                  |            |        | C       |
| Orthodontist:         |                                 | Incom               | ne Analysis      |            |        |         |
| All Doctors           | 0                               | Jan 1, 201          | 5 - Dec 31, 2015 |            |        |         |
| Office:               |                                 |                     |                  |            |        |         |
| All Offices           | 0                               | Patient             | Insurance        | Total      | Future | Charged |
|                       | Payments                        |                     |                  |            |        |         |
| Dates                 | Cash Payment                    | 13,193.91           | 0                | 13,193.91  |        |         |
| 01/01/2015 10 12/31/2 | 2015 Check Payment              | 297,058.52          | 0                | 297,058.52 |        |         |
| Last Year             | Credit Card Payment             | 172,273.35          | 0                | 172,273.35 |        |         |
|                       | Debit Card                      | 105.00              | 0                | 105.00     |        |         |
|                       | Payment-Endorsed Ins Ck         | 7,365.50            | 0                | 7,365.50   |        |         |
|                       | Bank Draft                      | 288.00              | 0                | 288.00     |        |         |
| Run Report            | Insurance Payment               | 0                   | 150,797.72       | 150,797.72 |        |         |
|                       | Total Payments                  | 490,284.28          | 150,797.72       | 641,082.00 |        |         |
|                       | Positive Adjustments to Due Am  | nount               |                  |            |        |         |
|                       | Decr. Expected Ins. Benefit     | 14,751.87           | (14,751.87)      | 0          |        |         |
|                       | Refund to Ins. Co.              | 431.50              | 0                | 431.50     |        |         |
|                       | Refund to Patient               | 3,971.05            | 0                | 3,971.05   |        |         |
|                       | [+] Data Entry Correction       | 258.32              | 0                | 258.32     |        |         |
|                       | [+] Account Adjustment          | 1,888.35            | 0                | 1,888.35   |        |         |
|                       | Total Positive Adjustments to D | ue Amount 21,301.09 | (14,751.87)      | 6,549.22   |        |         |
|                       | Negative Adjustments to Due A   | mount               |                  |            |        |         |
|                       | Reverse Late Fee                | 15.00               | 0                | 15.00      |        |         |

## Access Reports > Referral Analysis

- Enter date; the report will show 12 months up to date entered
  Can be filtered by Referral Date, Treatment Start Date or Patient First Seen Date

| Referrals Analysis       | 0                 |           |                 |         |                 |           |          | ( |
|--------------------------|-------------------|-----------|-----------------|---------|-----------------|-----------|----------|---|
|                          |                   |           |                 |         | <b>T</b>        | 01-1-5    | -1-)     |   |
| Date:                    | Refe              | errais Ai | halysis (Analy  | zed b   | reatment        | Start D   | ate)     |   |
| 05/04/2016               | (                 | 06/2015   | - 05/2016 for A | ll Orth | odontists in Al | I Offices | 5        |   |
| Analyze by Referral Date | 9                 |           |                 |         |                 |           |          |   |
| Orthodontist:            | Referrer          | #         | 12 Mo. Total    | #       | 06/2015         | #         | 07/2015  |   |
| All Doctors              | Randall Johnson   | 16        | 54,637.28       | 3       | 10,410.00       | 1         | 3,500.00 |   |
| Air Doctors              | Lynn Eliason      | 12        | 31,946.75       | 5       | 15,796.75       | 2         | 5,218.00 |   |
| Office:                  | Robert Ostlund    | 11        | 30,779.08       | 0       |                 | 0         |          |   |
| All Offices              | Paul Kirkegaard   | 8         | 33,345.00       | 0       |                 | 0         |          |   |
|                          | Robyn Kempainen   | 8         | 29,064.10       | 1       | 3,048.00        | 1         | 3,998.00 |   |
|                          | Todd Grossman     | 8         | 28,335.50       | 2       | 6,137.00        | 0         |          |   |
|                          | Jeff Norsted      | 7         | 30,150.00       | 2       | 6,704.00        | 0         |          |   |
| Run Report               | John Pole         | 7         | 28,831.25       | 0       |                 | 0         |          |   |
|                          | Mark Holmes       | 7         | 23,481.88       | 3       | 6,763.88        | 1         | 3,874.50 |   |
|                          | Douglas Walesheck | 6         | 22,397.00       | 0       |                 | 1         | 2,365.00 |   |
|                          | Roger Ollila      | 6         | 18,564.02       | 3       | 7,606.00        | 1         | 3,901.00 |   |
|                          | Ronald Smisek     | 6         | 11,400.00       | 0       |                 | 0         |          |   |
|                          | Steve Hagerman    | 6         | 7,231.00        | 0       |                 | 0         |          |   |
|                          | Mike Kurkowski    | 5         | 15,097.94       | 0       |                 | 1         | 2,720.00 |   |
|                          | Peter Mielke      | 5         | 14,204.91       | 0       |                 | 0         |          |   |
|                          | Greg Stende       | 4         | 22,893.08       | 0       |                 | 1         | 7,530.00 |   |
|                          | Richard Weimar    | 4         | 16,413.60       | 1       | 4,449.00        | 1         | 3,460.00 |   |
|                          | Richard Prokosch  | 4         | 16,089.66       | 1       | 3,998.00        | 0         |          |   |
|                          | Steven Ager       | 4         | 15,505.00       | 0       |                 | 0         |          |   |
|                          | Scott Kajer       | 4         | 14.646.00       | 1       | 1.841.00        | 0         |          |   |

#### A. Number of <u>new-patient</u> consultations:

## Access Reports > Appointments Summary

- Enter date range
- Select "Run Report"
- Can be filtered By Doctor or By Office
- If there are multiple doctors, add the totals for "New Patient Exam" for each doctor

| •                                                                                                    | Appointment Sumr      | nary                                              |   |
|----------------------------------------------------------------------------------------------------|-----------------------|---------------------------------------------------|---|
| Appointments Summary                                                                                       | Θ                     |                                                   | Ċ |
| <ul> <li>By Doctor</li> <li>By Office</li> <li>Dates</li> <li>01/01/2015</li> <li>To 12/31/2015</li> </ul> |                       | Appointment Summary<br>Jan 1, 2015 - Dec 31, 2015 |   |
|                                                                                                    | Procedure Name        | Count                                             |   |
|                                                                                                    | ✓ Dr. Robert T. Fuego | 379                                               |   |
|                                                                                                    | ✓ Main                | 357                                               |   |
|                                                                                                    | New Patient Exam      | 122                                               |   |
|                                                                                                    | Records               | 72                                                |   |
|                                                                                                    | Consultation          | 53                                                |   |
|                                                                                                    | Adjustment            | 32                                                |   |
|                                                                                                    | Appliance Delivery    | 28                                                |   |
| Run Report                                                                                                 | Separators            | 14                                                |   |
|                                                                                                    | Emergency             | 12                                                |   |
|                                                                                                    | Band Uppers           | 9                                                 |   |
|                                                                                                    | Full Banding          | 5                                                 |   |
|                                                                                                    | Appliance Impression  | 5                                                 |   |
|                                                                                                    | Repo Brackets         | 3                                                 |   |
|                                                                                                    | Retainer Check        | 1                                                 |   |
|                                                                                                    | Development Ck        | 1                                                 |   |
|                                                                                                    | √ Satellite           | 22                                                |   |
|                                                                                                    | Consultation          | 8                                                 |   |
|                                                                                                    | New Patient Exam      | 6                                                 |   |
|                                                                                                    | Records               | 5                                                 |   |
|                                                                                                    | Full Banding          | 1                                                 |   |

# B. Number of active treatment starts:

#### Access Matrix > D7 Patient Care Tracking

- From the filter on the top left, select "Exams..."
- Enter your date range
- All patients seen for exams in selected date range will populate
- Click the **Tx Status** heading to group all "Active Treatment" patients
- Highlight all "Active Treatment" patients and the selected total will display at the bottom in blue

| 🗹 💋 🏶 Rev             | view Current Patients by Sta | tus: Exams 😌          | C                 |                |         | All Doctors         | All Tx Coordinato   | rs 😌   | All Locations | <u>s</u> (         | Û       |
|-----------------------|------------------------------|-----------------------|-------------------|----------------|---------|---------------------|---------------------|--------|---------------|--------------------|---------|
| Pending: 0            | Active: 71 Exa               | m, Records, Consult:  | 4 Retent          | tion: 345      | Ob      | servation: 4        | Past Min Tx Time    | : 0    | Past          | Max Tx Time: 1     |         |
| Patient               | Financial Status             | Dental Classification | Tx Status         | Tx Disposition |         | Tx Phase            | Tx Method           | Age    | Mos in St     | Next Expected Appt | \$ N    |
| Christina windsperger |                              | Class I Adolescent    | Final Retention   |                |         | comprenensive ire   |                     | 20-4   | 106           |                    | Eme     |
| Terence Wolkerstorfer |                              | Class I Transitional  | Final Retention   |                |         |                     |                     | 21-1   | 106           |                    | Reco    |
| Lee Wolters           |                              | Class I Adolescent    | Final Retention   |                |         | Comprehensive Tre   |                     | 17-1   | 106           |                    |         |
| Charles Yates         |                              | Class II Adult Dentit | Final Retention   | Continue Activ | e Tre   | Comprehensive Tre   | Fixed Appliances    | 14-8   | 14            | Band Uppers        | Appl    |
| Greg Theis            |                              | Class I Transitional  | Exam Completed    |                |         | Comprehensive Tre   |                     | 14-9   | 100           |                    | Cons    |
| Diana Windsperger     |                              | Class I Transitional  | Development Monit | Schedule Reca  | all Exa | Monitor Development | Habit Appliance     | 7-11   | 14            | Development Ck     | Deve    |
| Bryan Anderson        |                              | Class I Adolescent    | Active Treatment  |                |         | Comprehensive Tre   | Fixed Appliances    | 15-5   | 104           |                    | Reco    |
| Joshua Baxter         |                              | Class I Adolescent    | Active Treatment  |                |         | Comprehensive Tre   | Fixed Appliances    | 13-9   | 104           |                    | Con     |
| Michele Chermak       |                              | Class I Adult Dentiti | Active Treatment  |                |         | Comprehensive Tre   | Fixed Appliances    | 18-1   | 102           |                    | Con     |
| Kayla Colling         |                              | Class I Transitional  | Active Treatment  | Continue Activ | e Tre   | Comprehensive Tre   |                     | 12-8   | 50            |                    |         |
| Tyson Deleon          |                              | Class I Adolescent    | Active Treatment  |                |         | Comprehensive Tre   | Fixed Appliances    | 17-6   | 101           |                    | Rec     |
| Erik Eichler          |                              | Class I Transitional  | Active Treatment  |                |         | Comprehensive Tre   | RPE                 | 13-5   | 100           |                    | Reco    |
| Katherine Eleftheriou |                              | Class I Transitional  | Active Treatment  |                |         | Comprehensive Tre   |                     |        | 104           |                    |         |
| Dana Ellis            |                              | Class I Adolescent    | Active Treatment  |                |         | Comprehensive Tre   | Fixed Appliances wi | 15-5   | 104           | Separators         | Sepa    |
| Brianna Galvin        |                              | Class I Transitional  | Active Treatment  |                |         | Limited Treatment   |                     | 13-1   | 106           |                    | Sepa    |
| Rebecca Heglund       |                              | Class I Adult Dentiti | Active Treatment  | Continue Activ | e Tre   | Comprehensive Tre   |                     | 18-1   | 106           | Development Ck     | Dev     |
| Alicia Hinnenkamp     |                              | Class I Adolescent    | Active Treatment  | Begin Active T | reatm   | Comprehensive Tre   | Fixed Appliances    | 17-4   | 99            | Separators         | Con     |
| Kate Kruger           |                              | Class I Adolescent    | Active Treatment  |                |         | Limited Treatment   | RPE                 | 11-5   | 99            | Records            | Reco    |
| Christina Libby       |                              | Class I Transitional  | Active Treatment  |                |         | Comprehensive Tre   |                     | 24-1   | 106           |                    | Adiu    |
| Britta Lundberg       |                              | Class   Transitional  | Active Treatment  |                |         | Comprehensive Tre   |                     | 12-5   | 100           | Records            | Cons    |
| Kelly McGowan         |                              | Class I Adolescent    | Active Treatment  |                |         | Comprehensive Tre   | Fixed Appliances    | 15-1   | 92            |                    | Con     |
| Jason Nicoletti       |                              | Class I Transitional  | Active Treatment  | Continue Activ | e Tre   | Comprehensive Tre   | Fixed Appliances    | 16-11  | 105           | Appliance Delivery | Adiu    |
| Mark Niezgocki        |                              | Class I Transitional  | Active Treatment  |                |         | Comprehensive Tre   |                     | 15-3   | 104           | Records            | Con     |
| Daniel Nockleby       |                              | Class I Adolescent    | Active Treatment  |                |         | Comprehensive Tre   | Fixed Appliances    | 13-3   | 92            | Development Ck     | Con     |
| Daniel Osterbauer     |                              | Class I Transitional  | Active Treatment  |                |         | Comprehensive Tre   |                     | 20-3   | 106           | Records            |         |
| Suzanne Parke         |                              | Class I Adult Dentiti | Active Treatment  | Continue Actin | o Tro   | Comprehensive Tre   |                     | 16-11  | 106           | Consultation       | Adiu    |
| * leffrey Peltier     |                              | Class I Adolescent    | Active Treatment  | Continue Activ | G 110   | Comprehensive Tre   | Fixed Appliances    | 13-9   | 103           | Separators         | ICor    |
| Server                |                              | Age                   | Contract Est. 1   | Fx Length To   | Remair  | ning Tx Visits      | Emerg. Visits       | Brkn / | Appl V        | 'alue/Visit Total  | l Value |
| election Averages:    | 20 Selected                  | 15-10                 | \$4,260.45 2      | 3  25          | -1      | - 3                 | 1                   |        | -             | -                  | -       |
| Window Averages:      | 358 Total                    | 20-2                  | \$4,891.49 2      | 6 27           | 11      | 14 3                | 2                   |        | 2             | \$593.03 \$4       | 485.20  |

# C. Number of patients placed on observation:

# Access Matrix > D7 Patient Care Tracking

- From the filter on the top left, select "Exams..."
- Enter date range
- All patients seen for exams in selected date range will populate
- Click the Tx Status heading to group all "Development Monitored Not Ready for Initial Tx" patients
- Highlight all "Development Monitored Not Ready for Initial Tx" patients and the selected total will display at the bottom in blue
- (Depending on the status you assign to observation patients, you may need to run the report for "Development Monitored with Retention" or "Development Monitored without Retention" instead of/in addition to this)

| 🗹 💋 🏶 Revi           | ew Current Patients by Status | : Exams 🕒 🕻           | )                   |                      | All Doctors 😌       | All Tx Coordinators | IIA 🕤     | Locations | <b>.</b>         |
|----------------------|-------------------------------|-----------------------|---------------------|----------------------|---------------------|---------------------|-----------|-----------|------------------|
| Pending: 1 A         | ctive: 47 Exam,               | Records, Consult: 32  | Retention:          | 17 Obse              | rvation: 10         | Past Min Tx Time:   | 0         | Past Ma   | x Tx Time: 53    |
| Patient              | Financial Status              | Dental Classification | Tx Status           | Tx Disposition       | Tx Phase            | Tx Method           | Age       | Mos in St | Next Expected Ap |
| Meng Smith           | Standard                      | Class I Transitional  | Active Treatment    | Continue Active Tre  | Comprehensive Tre   |                     | 42-11     | 96        | Adjustment       |
| Joshua Young         | Standard                      | Class I Transitional  | Active Treatment    | Schedule Retention   | Limited Treatment   |                     | 14-10     | 96        | Adjustment       |
| Patricia Shiue       | Standard                      | Class I Adult Dentiti | Active Treatment    | Schedule Retention   | Comprehensive Tre   | Fixed Appliances    | 40-4      | 93        | Retainer Check   |
| Ashley Jansen        | Standard                      | Class I Transitional  | Active Treatment    | Continue Active Tre  | Comprehensive Tre   | RPE                 | 9-9       | 92        | Adjustment       |
| Corrin Goff          | Standard                      | Class I Adult Dentiti | Active Treatment    | Schedule Recall Exa. | . Comprehensive Tre |                     | 17-5      | 91        | Development Ck   |
| Kaitlin Ross         | Standard                      | Class I Adolescent    | Active Treatment    |                      | Comprehensive Tre   | Fixed Appliances wi | 20-1      | 91        |                  |
| Jessica Koehler      | Standard                      | Class I Transitional  | Active Treatment    |                      | Comprehensive Tre   |                     | 11-0      | 89        |                  |
| Leah Smith           | Standard                      | Class I Transitional  | Development Monit   | Schedule Records a.  | . Comprehensive Tre |                     |           |           | Records          |
| Mary Kuehl           | Standard                      | Class I Transitional  | Development Monit   | Schedule Records a.  | . Comprehensive Tre |                     |           |           | Records          |
| Tanya Flint          | Standard                      | Class I Transitional  | Development Monit   | Continue Active Tre  | Comprehensive Tre   |                     |           |           | Appliance        |
| lan Vang             | Standard                      | Class I Transitional  | Development Monit   | Schedule Recall Exa. | . Comprehensive Tre |                     | 11-9      |           | Development Ck   |
| Lindsay Hendricks    | Standard                      | Class I Transitional  | Development Monit   | Schedule Records a.  | . Comprehensive Tre |                     |           |           | Records          |
| Kellie Johnson       | Standard                      | Class I Transitional  | Development Monit   |                      | Comprehensive Tre   |                     | 4-1       |           |                  |
| Karen Groven         | Standard                      | Class I Transitional  | Development Monit   | Schedule Records a.  | . Comprehensive Tre |                     |           |           | Records          |
| David Smith          | Standard                      | Class I Adolescent    | Dismissed Indefinit | Schedule Records a.  | . Comprehensive Tre | Fixed Appliances    | 13-5      | 98        | Records          |
| Nicollette Hoelscher | Standard                      | Class I Adult Dentiti | Exam Completed      |                      | Comprehensive Tre   | Fixed Appliances    | 18-5      | 105       |                  |
| Amanda Verhulst      | Standard                      | Class I Transitional  | Exam Completed      |                      | Comprehensive Tre   |                     | 17-1      | 103       |                  |
| Karli Hulse          | Standard                      | Class I Adolescent    | Exam Completed      | Begin Active Treatm. | . Comprehensive Tre |                     | 16-9      | 100       | Band Uppers      |
| Matthew Grant        | Standard                      | Class I Adolescent    | Exam Completed      | Schedule Records     | Comprehensive Tre   | Fixed Appliances    | 16-0      | 100       | Records          |
| Michelle Richert     | Standard                      | Class I Transitional  | Exam Completed      | Begin Active Treatm. | . Comprehensive Tre |                     | 15-10     | 100       | Full Banding     |
| Donald Smith         | Standard                      | Class I Transitional  | Exam Completed      |                      | Comprehensive Tre   |                     |           | 99        |                  |
| Yvonne Trinka        | Standard                      | Class I Transitional  | Exam Completed      | Continue Active Tre  | Comprehensive Tre   |                     |           | 95        | Band Uppers      |
| Ann Hains            | Standard                      | Class I Transitional  | Exam Completed      | Schedule Records     | Comprehensive Tre   |                     | 14-4      | 92        | Records          |
| Elissa Lunder        | Standard                      | Class I Transitional  | Exam Completed      | Begin Active Treatm. | . Comprehensive Tre |                     | 10-2      | 92        |                  |
| Elise Vang           | Standard                      | Class I Transitional  | Exam Completed      | Schedule Records a.  | . Comprehensive Tre |                     | 10-4      | 91        | Records          |
| Danielle Taylor      | Standard                      | Class I Adolescent    | Exam Completed      |                      | Comprehensive Tre   |                     | 12-5      | 89        |                  |
|                      |                               | Age (                 | Contract Est. Tx Le | ngth Tx Remaining    | g Tx Visits         | Emerg. Visits       | Brkn Appl | Value     | e/Visit Total V  |
| ection Averages:     | 7 Selected                    | 7-11                  | - 28                | 28 -                 | - 2                 | 1                   | -         |           | -                |
| indow Averages:      | 156 Total                     | 18-4 \$3              | 843.21 271          | 27 -351 -3           | 1 2                 |                     |           |           |                  |

# D. Number of total patients on observation:

- Check the box on the top left for "Tx Status"
- Select "Development Monitored Not Ready for Initial Tx" (depending on the status you assign to observation patients, you may need to run the report for "Development Monitored with Retention" or "Development Monitored without Retention" instead of/in addition to this)
- · Note the total of patients in observation status on the bottom left

| Custom S     | earch 🔇            |                   | Office: All Offic        | es 🖸 Orthodoni       | tist: All Orthodontists | <u>ش</u> |
|--------------|--------------------|-------------------|--------------------------|----------------------|-------------------------|----------|
|              |                    | -                 |                          |                      |                         |          |
| 🗹 Tx Status: | Development Mon    | Minors/Adu        | Ilts: Any A              | ge 😌                 |                         |          |
| Tx Phase:    | Any Tx Phase       | Extended T        | Treatment                |                      |                         |          |
| Birthday:    | Next Month         | Current Pa        | tient/Dismissed: All Pa  | tients 😌             |                         |          |
|              |                    |                   |                          |                      |                         |          |
| Chart ID ^   | Patient First Name | Patient Last Name | <b>\$</b> -              | <b>+</b> -           | <b>\$</b> -             | \$ -     |
|              |                    |                   |                          |                      |                         |          |
|              |                    |                   |                          |                      |                         |          |
|              |                    |                   |                          |                      |                         |          |
|              |                    |                   |                          |                      |                         |          |
|              |                    | You've changed    | the search criteria.     |                      |                         |          |
|              |                    | Click "Search" to | o find patients that mai | ch the new criteria. |                         |          |
|              |                    |                   | Hide This Messag         | e Search             |                         |          |
|              |                    |                   |                          |                      |                         |          |
|              |                    |                   |                          |                      |                         |          |
|              |                    |                   |                          |                      |                         |          |
|              |                    |                   |                          |                      |                         |          |
|              |                    |                   |                          |                      |                         |          |
|              |                    |                   |                          |                      |                         |          |
|              |                    |                   |                          |                      |                         |          |
|              |                    |                   |                          |                      |                         |          |
|              |                    |                   |                          |                      |                         |          |
|              |                    |                   |                          |                      |                         |          |
|              |                    |                   |                          |                      |                         |          |
|              |                    |                   |                          |                      |                         |          |
|              |                    |                   |                          |                      |                         |          |
|              |                    |                   |                          |                      |                         |          |

# E. Number of total patients in active treatment:

## Access Matrix > Patients

- From the filter on the top left, check the box "Tx Status" and select "Active Treatment" from the dropdown menu
- Click "Search"
- The total number of active treatment patients will display in bottom left of report

#### F. Number of active treatment starts age 18 and older:

#### Access Matrix > D7 Patient Care Tracking

- From the filter on the top left, select "Case Starts..."
- Enter date range
- All patients who started treatment in selected date range will populate
- Click the "Age" heading to sort patients from youngest to oldest
- Highlight all the patients 18 and older and the blue bar at the bottom will tell you how many you have selected

# G. Number of total patients in active treatment age 18 and older

- From the filter on the top left, check the box "Tx Status" and select "Active Treatment" from the dropdown menu
- Check the box "Minors/Adults" and select "Adults" from the dropdown menu
- Click "Search"
- The total number of active treatment adult patients will display in bottom left of report

|                                        |                                                |                                                                         | Patient Li                                 | 51                    |                           |         |
|----------------------------------------|------------------------------------------------|-------------------------------------------------------------------------|--------------------------------------------|-----------------------|---------------------------|---------|
| Custom S                               | earch                                          | 2                                                                       | Office: All                                | Offices 😌 Ort         | hodontist: All Orthodonti | sts ᅌ 🗅 |
| ✓ Tx Status:<br>Tx Phase:<br>Birthday: | Active Treatment<br>Any Tx Phase<br>Next Month | <ul> <li>Minors/Adu</li> <li>Extended T</li> <li>Current Pai</li> </ul> | lts: //<br>reatment<br>tient/Dismissed: // | Adults 🗘              |                           |         |
| hart ID 🔷                              | Patient First Name                             | Patient Last Name                                                       | <b>;</b> -                                 | <b>÷</b> -            | <b>\$</b> -               | \$ -    |
|                                        |                                                |                                                                         |                                            |                       |                           |         |
|                                        |                                                | You've changed<br>Click "Search" to                                     | the search criteria<br>find patients that  | t match the new crite | ria.                      |         |
|                                        |                                                |                                                                         | Hide This Mes                              | sage Search           |                           |         |
|                                        |                                                |                                                                         |                                            |                       |                           |         |
|                                        |                                                |                                                                         |                                            |                       |                           |         |
|                                        |                                                |                                                                         |                                            |                       |                           |         |
|                                        |                                                |                                                                         |                                            |                       |                           |         |
|                                        |                                                |                                                                         |                                            |                       |                           |         |
|                                        |                                                |                                                                         |                                            |                       |                           |         |

#### Percentage of patients covered by third-party insurance (not managed care):

If a practice makes use of the Financial Status feature (and assigns patients as "Thirdparty Insurance" for example) they can access this information:

- From the filter on the top left, check the box "Tx Status" and select "Active Treatment" from the dropdown menu
- Click "Search"
- Select "Financial Status" from the dropdown menu
- Click the "Financial Status" heading to group similar statuses together
- Highlight the patients with "Third-Party Insurance" status and the total highlighted will show on the bottom right
- Use this number and the total number on the bottom left to calculate the percentage

|              |                    |                   | Patient List               |            |              |                   |          |
|--------------|--------------------|-------------------|----------------------------|------------|--------------|-------------------|----------|
| Custom S     | earch              | 2                 | Office: All Office:        | s          | Orthodontist | All Orthodontists | <b>O</b> |
| 🗸 Tx Status: | Active Treatment   | 🖸 🗌 Minors/Adu    | ults: Any Ag               | 0          | •            |                   |          |
| Tx Phase:    | Any Tx Phase       | Extended 1        | Freatment                  |            |              |                   |          |
| Birthday:    | Next Month         | Current Pa        | tient/Dismissed: All Patie | ents       | 0            |                   |          |
|              |                    |                   |                            |            |              |                   |          |
| Chart ID     | Patient First Name | Patient Last Name | 🛊 Financial Status 🗸 🗸     | <b>‡</b> - |              | <b>‡</b> -        | \$ -     |
| 1585         | Nicholas           | Warner            | Third-Party Insurance      |            |              |                   |          |
| 1589         | Stefanie           | Chatham           | Third-Party Insurance      |            |              |                   |          |
| 1645         | Jacob              | Xiong             | Third-Party Insurance      |            |              |                   |          |
| 1650         | Christi            | Berg              | Third-Party Insurance      |            |              |                   |          |
| 1666         | Nicole             | Swope             | Third-Party Insurance      |            |              |                   |          |
| 1675         | Shelley            | Webb              | Third-Party Insurance      |            |              |                   |          |
| 21           | Andrew             | Haupt Sr          | OrthoFi                    |            |              |                   |          |
| 1527         | Michael            | Hansen            | OrthoFi                    |            |              |                   |          |
| 1553         | Alison             | Conroy            | OrthoFi                    |            |              |                   |          |
| 1575         | Eric               | Wilson            | OrthoFi                    |            |              |                   |          |
| 7            | Ryan               | Alt               | Auto Pay Plan              |            |              |                   |          |
| 11           | Melanie            | Anderson          | Auto Pay Plan              |            |              |                   |          |
| 67           | Susan              | Desnick           | Auto Pay Plan              |            |              |                   |          |
| 95           | Lindsey            | Goodmanson        | Auto Pay Plan              |            |              |                   |          |
| 103          | Scott              | Grilz             | Auto Pay Plan              |            |              |                   |          |
| 114          | Nicole             | Hansen            | Auto Pay Plan              |            |              |                   |          |
| 700 Detionts |                    |                   | -,                         |            |              | N6 Datiente Co    | lacted   |

#### Percentage of patients covered by managed-care plans:

If a practice makes use of the Financial Status feature (and assigns patients as "Medicaid" for example) they can access this information:

- From the filter on the top left, check the box "Tx Status" and select "Active Treatment" from the dropdown menu
- · Click "Search"
- Select "Financial Status" from the dropdown menu
- · Click the "Financial Status" heading to group similar statuses together
- Highlight the patients with "Medicaid" status and the total highlighted will show on the bottom right
- Use this number and the total number on the bottom left to calculate the percentage

| • • •        |                    |                   | Patient          | List      |            |               |                   |              |
|--------------|--------------------|-------------------|------------------|-----------|------------|---------------|-------------------|--------------|
| Ustom S      | Search 🤇           | 3                 | Office:          | II Office | s ᅌ        | Orthodontist: | All Orthodontists | <b>o</b> (1) |
| ✓ Tx Status: | Active Treatment   | Minors/Adu        | ilts:            | Any Ag    | e \$       |               |                   |              |
| Tx Phase:    | Any Tx Phase       | Extended 1        | reatment         |           |            |               |                   |              |
| Birthday:    | Next Month         | Current Pa        | tient/Dismissed: | All Pati  | ents 😌     |               |                   |              |
| Chart ID     | Patient First Name | Patient Last Name | Financial State  | us ^      | <b>÷</b> - |               | <b>+</b> -        | <b>+</b> -   |
| 1400         | Gary               | Kroening          | raiu in rui      |           |            |               |                   |              |
| 1504         | Nathan             | VonSpreecken      | Paid in Full     |           |            |               |                   |              |
| 1513         | Kristen            | Bloomgren         | Paid in Full     |           |            |               |                   |              |
| 1535         | Bonnie             | Reed              | Paid in Full     |           |            |               |                   |              |
| 881          | Kelly              | Bennett           | Medicaid         |           |            |               |                   |              |
| 927          | Paul               | Smith             | Medicaid         |           |            |               |                   |              |
| 964          | Laura              | Kanowitz          | Medicaid         |           |            |               |                   |              |
| 968          | Emily              | Klick             | Medicaid         |           |            |               |                   |              |
| 1840         | Maggie             | Martins           | Medicaid         |           |            |               |                   |              |
| 88           | Erica              | Gerger            | Medicaid Denied  |           |            |               |                   |              |
| 1465         | Jarod              | Smith             | Medicaid Denied  |           |            |               |                   |              |
| 22           | James              | Baldwin           | OrthoBanc        |           |            |               |                   |              |
| 23           | Peter              | Baribeau          | OrthoBanc        |           |            |               |                   |              |
| 24           | Pamela             | Bauer             | OrthoBanc        |           |            |               |                   |              |
| 66           | Diana              | Denkinger         | OrthoBanc        |           |            |               |                   |              |
| 83           | Julien             | Fuerst            | OrthoBanc        |           |            |               |                   |              |
| 703 Patients |                    |                   |                  |           |            |               | 5 Patients S      | elected      |

# Number of working days in which patients were seen:

#### Access **Reports > Practice Monitor**

- Use the <> buttons to move from month to month and the << >> buttons to move from year to year
- The number of Patient Days can be found on the bottom left corner
- Add up the Patient Days for the desired time period

|                                                                                                    |                                  | Practice Moni                                                                                                    | tor                                  |                                                                                                    |                                                        |
|----------------------------------------------------------------------------------------------------|----------------------------------|----------------------------------------------------------------------------------------------------|--------------------------------------|----------------------------------------------------------------------------------------------------|--------------------------------------------------------|
|                                                                                                    |                                  | April 2016<br><< < ><br>All Offices<br>All Doctors                                                                                         | >                                    |                                                                                                    |                                                        |
| # Accounts with Balance<br># Accounts Overpaid +<br># Accounts Total =<br># Delinquent Accounts<br>% Del Accts/Accts w Bal | 437<br>12<br>449<br>60<br>13.73% | % Case Acceptance<br>% Accept 3 Mon Avg<br># New Starts<br># Case Finishes<br># Starts/Finishes                                            | 3.51%<br>4.17%<br>2<br>16<br>0.1     | <ul> <li>\$ Prev Accts Rec</li> <li>\$ Production +</li> <li>\$ Collections -</li> <li>\$ [+] Contract Adj +</li> <li>\$ [-] Contract Adj -</li> </ul>             | 418070.27<br>883969.00<br>588382.37<br>0<br>0          |
| # Active Adults<br># Active Children<br># Extended Tx<br># Past Due Recalls                                                | 780<br>1,127<br>20               | # Active Cases<br># Adult Full Tx Cases<br># Child Full Tx Cases<br># Child Phase II Cases<br># Child Phase I Cases                        | 763<br>0/149<br>2/385<br>0/0<br>0/14 | <ul> <li>\$ [+] Adjustments +</li> <li>\$ [-] Adjustments -</li> <li>\$ Accounts Rec =</li> <li>% Collection/Production</li> <li>% Accts Rec/Production</li> </ul> | 10674.72<br>7272.00<br>717,059.62<br>66.56%<br>81.12%  |
| # Recall Patients<br># Active Pts - No Appt<br>or No Recall                                                                | 0<br>1,107                       | # Invisalign Cases<br># Limited Cases<br># SureSmile Cases<br># Surgical Cases                                                             | 0/0<br>0/29<br>0/0<br>0/0            | \$ Accounts Rec<br>\$ Expected Ins<br>\$ Future Due<br>\$ Pre-Paid                                                                                                 | 717,059.62<br>145051.29<br>134107.33<br>(5097.66)      |
| # Referrals-In<br># Dentist Referrals-In<br>% Dentist Referrals-In<br>% Dent Refer-In 3Mon                                 | 0<br>0<br>0.00%<br>0.00%         | # TMD Cases<br># Contracts<br>Avg Adult Fee-Full Tx<br>Avg Child Fee-Full Tx                                                               | 0/0<br>459<br>0<br>5,400.00          | \$ Current & Past Due<br>\$ 0 - 30<br>\$ 30 - 60<br>\$ 60 - 90<br>\$ 90+                                                                                           | 53,278.66<br>5236.90<br>8173.90<br>4218.40<br>35649.46 |
| # Sched. Appointments<br># Failed Appointments<br># Sched. Emergencies<br># Unsched. Emergencies<br># New Patient Exams    | 428<br>23<br>41<br>0<br>57       | Avg Child Fee-Phase II<br>Avg Child Fee-Phase I<br>Avg Invisalign Fee<br>Avg Limited Tx Fee<br>Avg SureSmile Tx Fee<br>Avg Surgical Tx Fee | 0<br>0<br>0<br>0<br>0                | \$ Charges<br>\$ Charges 6 Mon Avg<br>\$ Collections<br>% Collection/Charges<br>% CurAccPac/Charges                                                                | 672696.71<br>137084.33<br>588382.37<br>87.47%          |
| # Patient Days                                                                                                    | 18                               | Avg TMD Tx Fee                                                                                                    | 0                                    | % CurAccRec/Charges                                                                                                    | 106.59%                                                |

# <u>Total</u> patient appointments for the year:

## Access Reports > Appointments Summary This Month

- Enter date range
- Click "Run Report"
- Scroll to the bottom of the report for the appointment total

#### <u>Total</u> patient emergencies for the year:

#### Access **Reports > Practice Monitor**

- Use the <> buttons to move from month to month and the << >> buttons to move from year to year
- The number of "Scheduled Emergencies" and the number of "Unscheduled Emergencies" can be found on the bottom left corner
- Add up the emergency appointments for the desired time period

## <u>Total</u> broken appointments for the year:

# Access Matrix > Appointments

- Enter date range
- Change the filter on the top left of the report from "Scheduled" to "Missed"
- Make sure the office filter at the top right is set to the desired location, or to all locations
- Click "Refresh"
- The total number of missed appointments will show on the bottom of the report

| • • •    |                                        | Appointment               | List                  |               |                  |                  |
|----------|----------------------------------------|---------------------------|-----------------------|---------------|------------------|------------------|
| 01/01/20 | 015 - 12/31/2015 Misse                 | ed 😌 All Doctors          | 0                     | Main          | <b>e</b>         | Refresh          |
| Chart ID | <ul> <li>Patient / Date</li> </ul>     | Tx Phase/Length/Medical H | \$ Account            | A Financials  | ‡ Accou          | unt B Financials |
| 9        | Melissa Anderson                       | Comprehensive Treatment   | bal=0, in             | ns=0          | bal=0,           | ins=0            |
|          | 10:00 AM - Fri, May 15                 | ?/28-28 Negative          | fut=0, d              | lue=0         | fut=0,           | due=0            |
| 19       | Paul Alexander                         | Comprehensive Treatment   | bal=0, in             | ns=0          | bal=0,           | ins=0            |
|          | 2:30 PM - Thu, Jun 25                  | ?/28-28 Negative          | fut=0, d              | lue=0         | fut=0,           | due=0            |
| 37       | Jeremy Brand                           | Comprehensive Treatment   | bal=0, in             | ns=0          | bal=0,           | ins=0            |
|          | 1:00 PM - Mon, May 25                  | ?/28-28 Negative          | fut=0, d              | due=0         | fut=0,           | due=0            |
| 64       | Anna deGrood                           | Comprehensive Treatment   | bal=0, in             | ns=0          | bal=0,           | ins=0            |
|          | 9:30 AM - Mon, Aug 10                  | 24/26-26 Negative         | fut=0, d              | lue=0         | fut=0,           | due=0            |
| 92       | Bryan Fleming                          | Comprehensive Treatment   | bal=0, in             | ns=0          | bal=0,           | ins=0            |
|          | 11:30 AM - Tue, Jul 28                 | 24/20-24 Negative         | fut=0, d              | lue=0         | fut=0,           | due=0            |
| 125      | Jonathon Hong                          | Comprehensive Treatment   | bal=0, in             | ns=0          | bal=0,           | ins=0            |
|          | 11:30 AM - Thu, May 28                 | 24/24-24 Negative         | fut=0, d              | lue=0         | fut=0,           | due=0            |
| 136      | Rebecca Jarzynski                      | Comprehensive Treatment   | bal=0, in             | ns=0          | bal=0,           | ins=0            |
|          | 11:00 AM - Mon, Jul 13                 | 24/30-30 Negative         | fut=0, d              | lue=0         | fut=0,           | due=0            |
| 137      | Jeffrey Smith                          | Comprehensive Treatment   | bal=0, in             | ns=0          | bal=0,           | ins=0            |
|          | 8:00 AM - Fri, Dec 18                  | 24/26-26 Negative         | fut=0, d              | due=0         | fut=0,           | due=0            |
| 169      | Nathaniel Klick                        | Comprehensive Treatment   | bal=0, in             | ns=0          | bal=0,           | ins=0            |
|          | 9:00 AM - Mon, Aug 24                  | 24/25-25 Negative         | fut=0, d              | lue=0         | fut=0,           | due=0            |
| 204      | JoAnn Lysiak                           | Comprehensive Treatment   | bal=0, in             | ns=0          | bal=0,           | ins=0            |
|          | 9:30 AM - Wed, Aug 19                  | 36/33-33 Negative         | fut=0, d              | lue=0         | fut=0,           | due=0            |
| 204      | JoAnn Lysiak                           | Comprehensive Treatment   | bal=0, in             | ns=0          | bal=0,           | ins=0            |
|          | 8:30 AM - Thu, Dec 31                  | 36/33-33 Negative         | fut=0, d              | lue=0         | fut=0,           | due=0            |
| 214      | Shruti Mattai<br>3:30 PM - Thu, Jul 16 | ?/28-28 Negative          | bal=0, in<br>fut=0, d | ns=0<br>lue=0 | bal=0,<br>fut=0, | ins=0<br>due=0   |
| 237      | Alex Smith                             | Comprehensive Treatment   | bal=0, in             | ns=0          | bal=0,           | ins=0            |
|          | 11:20 AM - Thu, Jul 23                 | 24/20-24 Negative         | fut=0, d              | due=0         | fut=0,           | due=0            |
| 259      | Mark Peltier<br>1:50 PM - Wed, Oct 21  | 24/36-36 Negative         | bal=0, in<br>fut=0, d | ns=0<br>lue=0 | bal=0,<br>fut=0, | ins=0<br>due=0   |
| 274      | Matthew Radermacher                    | Comprehensive Treatment   | bal=0, in             | ns=0          | bal=0,           | ins=0            |
|          | 1:30 PM - Tue, Jul 28                  | 24/33-33 Negative         | fut=0, d              | lue=0         | fut=0,           | due=0            |
| 282      | Lisa Rourke                            | Comprehensive Treatment   | bal=0, in             | ns=0          | bal=0,           | ins=0            |
|          | 7:00 AM - Thu, Jul 23                  | 24/28-28 Negative         | fut=0, d              | lue=0         | fut=0,           | due=0            |
| 282      | Lisa Rourke                            | Comprehensive Treatment   | bal=0, in             | ns=0          | bal=0,           | ins=0            |
|          | 7:30 AM - Fri, Nov 27                  | 24/28-28 Negative         | fut=0, d              | lue=0         | fut=0,           | due=0            |
| 282      | Lisa Rourke                            | Comprehensive Treatment   | bal=0, in             | ns=0          | bal=0,           | ins=0            |
|          | 7:00 AM - Wed, Jul 29                  | 24/28-28 Negative         | fut=0, d              | due=0         | fut=0,           | due=0            |
|          | 01 0                                   | 57 Appointmer             | t i o i               | ^             |                  | · •              |

## Total canceled appointments for the year:

#### Access Matrix > Appointments

- Enter date range
- Change the filter on the top left of the report from "Scheduled" to "Cancelled by Patient"
- Make sure the office filter at the top right is set to the desired location, or to all locations
- Click "Refresh"
- The total number of missed appointments will show on the bottom of the report
- Repeat the steps above for appointments "Cancelled by Practice"
- Add the two totals to get total number of cancelled appointments

#### Question 51

#### Gross income of practice \$

#### Access Reports > Income Analysis

- Enter date range
- Scroll down to Payments
- The total payments made to practice by patients and insurance shows at the bottom of this section

|                          |                                              | income Analysis |             |              |        |         |       |   |  |  |
|--------------------------|----------------------------------------------|-----------------|-------------|--------------|--------|---------|-------|---|--|--|
| come Analysis 🗘          |                                              |                 |             |              |        |         |       | ( |  |  |
| Orthodontist:            | Income Analysis<br>May 1, 2016 - May 4, 2016 |                 |             |              |        |         |       |   |  |  |
| All Doctors              |                                              |                 |             |              |        |         |       |   |  |  |
| Office:                  |                                              |                 |             |              |        |         |       |   |  |  |
| All Offices              |                                              | Patient         | Insurance   | Total        | Future | Charged | Total |   |  |  |
|                          | Payments                                     |                 |             |              |        |         |       |   |  |  |
| Dates                    | Cash Payment                                 | 16,229.44       | 0           | 16,229.44    |        |         |       |   |  |  |
| 01/01/2015 10 12/31/2015 | Check Payment                                | 42,573.00       | 0           | 42,573.00    |        |         |       |   |  |  |
| Last Year 📀              | Credit Card Payment                          | 7,644.00        | 0           | 7,644.00     |        |         |       |   |  |  |
|                          | Insurance Payment - Check                    | 0               | 1,604.10    | 1,604.10     |        |         |       |   |  |  |
|                          | Insurance Payment - Direct Deposit           | 0               | 20.00       | 20.00        |        |         |       |   |  |  |
|                          | Total Payments                               | 66,446.44       | 1,624.10    | 68,070.54    |        |         |       |   |  |  |
| Run Report               |                                              |                 |             | -            |        |         |       |   |  |  |
|                          | Positive Adjustments to Due Amount           |                 |             |              |        |         |       |   |  |  |
|                          | Decr. Expected Ins. Benefit                  | 14,584.23       | (14,584.23) | 0            |        |         |       |   |  |  |
|                          | Refund to Patient                            | 112.50          | 0           | 112.50       |        |         |       |   |  |  |
|                          | [+] Account Adjustment                       | 125.00          | 0           | 125.00       |        |         |       |   |  |  |
|                          | Total Positive Adjustments to Due Amount     | 14,821.73       | (14,584.23) | 237.50       |        |         |       |   |  |  |
|                          | Negative Adjustments to Due Amount           |                 |             |              |        |         |       |   |  |  |
|                          | Reverse Late Fee                             | 45.00           | 0           | 45.00        |        |         |       |   |  |  |
|                          | [-] Account Adjustment                       | 13,884.36       | 0           | 13,884.36    |        |         |       |   |  |  |
|                          | Bad Debt Write-Off                           | 127.00          | 0           | 127.00       |        |         |       |   |  |  |
|                          | Balance Forward                              | 1,476,219.61    | 57,804.98   | 1,534,024.59 |        |         |       |   |  |  |
|                          | Family Discount                              | 200.00          | 0           | 200.00       |        |         |       |   |  |  |

## Total operating expense of practice (not including compensation of orthodontistowners) \$

This information is not available in Tops.

# Current delinquent accounts (90+ days overdue) \$

#### Access Reports > Accounts Receivable

- Enter date range
- Click "Run Report"
- Click on the 90+ header to load all amounts at top of list

|                     |                                                                                                    |                                                                                                    | Accounts                                                                                                    | Receivable                                                                              |                                                                                                  |                                                                                                    |                                                                                                    |                                                                                       |                                                        |                                                                                                    |
|---------------------|----------------------------------------------------------------------------------------------------|----------------------------------------------------------------------------------------------------|----------------------------------------------------------------------------------------------------|-----------------------------------------------------------------------------------------|--------------------------------------------------------------------------------------------------|----------------------------------------------------------------------------------------------------|----------------------------------------------------------------------------------------------------|---------------------------------------------------------------------------------------|--------------------------------------------------------|----------------------------------------------------------------------------------------------------|
| Accounts Receivable | Θ                                                                                                    |                                                                                                    |                                                                                                    |                                                                                         |                                                                                                  |                                                                                                    |                                                                                                    |                                                                                       |                                                        | C                                                                                                    |
| Orthodontist:       |                                                                                                    |                                                                                                    |                                                                                                    | Acc                                                                                     | ounts Receiv                                                                                     | vable                                                                                                    |                                                                                                    |                                                                                       |                                                        |                                                                                                    |
| All Orthodontists   |                                                                                                    | All Orthodontists, All Offices, 05/04/2016                                                                                                    |                                                                                                    |                                                                                         |                                                                                                  |                                                                                                    |                                                                                                    |                                                                                       |                                                        |                                                                                                    |
| Office:             |                                                                                                    |                                                                                                    |                                                                                                    |                                                                                         |                                                                                                  |                                                                                                    |                                                                                                    |                                                                                       |                                                        |                                                                                                    |
| All Offices         |                                                                                                    |                                                                                                    |                                                                                                    |                                                                                         |                                                                                                  |                                                                                                    |                                                                                                    |                                                                                       |                                                        |                                                                                                    |
|                     | Accounts                                                                                                    | 963523.43                                                                                                    |                                                                                                    |                                                                                         |                                                                                                  |                                                                                                    |                                                                                                    |                                                                                       |                                                        |                                                                                                    |
|                     | Expected Insurance                                                                                                    | 184067.98                                                                                                    | Total Past Due                                                                                                    | 55539.29                                                                                |                                                                                                  |                                                                                                    |                                                                                                    |                                                                                       |                                                        |                                                                                                    |
| Date:               | Future Due                                                                                                    | 725777 41                                                                                                    | 0-20                                                                                                    | 0120 72                                                                                 |                                                                                                  |                                                                                                    |                                                                                                    |                                                                                       |                                                        |                                                                                                    |
| 05104/0040          | Future Due                                                                                                    | /35///.41                                                                                                    | 0-30                                                                                                    | 9139.72                                                                                 |                                                                                                  |                                                                                                    |                                                                                                    |                                                                                       |                                                        |                                                                                                    |
| 05/04/2016          | Prepaid                                                                                                    | (11861.25)                                                                                                    | 30-60                                                                                                    | 8736.80                                                                                 |                                                                                                  |                                                                                                    |                                                                                                    |                                                                                       |                                                        |                                                                                                    |
|                     |                                                                                                    |                                                                                                    | 60-90                                                                                                    | 2485.50                                                                                 |                                                                                                  |                                                                                                    |                                                                                                    |                                                                                       |                                                        |                                                                                                    |
|                     |                                                                                                    |                                                                                                    |                                                                                                    |                                                                                         |                                                                                                  |                                                                                                    |                                                                                                    |                                                                                       |                                                        |                                                                                                    |
|                     |                                                                                                    |                                                                                                    | 90+                                                                                                    | 351/7.27                                                                                |                                                                                                  |                                                                                                    |                                                                                                    |                                                                                       |                                                        |                                                                                                    |
|                     | Patient                                                                                                    | Account                                                                                                    | Total Bal                                                                                                    | Future Due                                                                              | Exp Ins                                                                                          | Total Due Now                                                                                                    | 0-30                                                                                                    | 30-60                                                                                 | 60-90                                                  | 90+                                                                                                    |
|                     | Janelle Smith                                                                                                    | Mark Smith                                                                                                    | 1,625.00                                                                                                    | 526.00                                                                                  |                                                                                                  | 1,099.00                                                                                                    | 157.00                                                                                                    | 309.00                                                                                | 5.00                                                   | 6:                                                                                                    |
| Run Report          | Hayley Borgstrom                                                                                                    | Daniel Hoelscher                                                                                                    | 3,922.00                                                                                                    | 567.00                                                                                  | 2,500.00                                                                                         | 855.00                                                                                                    | 86.00                                                                                                    | 86.00                                                                                 | 86.00                                                  | 5                                                                                                    |
|                     | Matthew Garoutte                                                                                                    | Brian Danner                                                                                                    | 1,779.80                                                                                                    | 739.50                                                                                  |                                                                                                  | 1,040.30                                                                                                    | 152.90                                                                                                    | 295.80                                                                                |                                                        | 5                                                                                                    |
|                     | Sarah Martins                                                                                                    | Josephine Deleo                                                                                                    | 2,040.00                                                                                                    | 1,250.00                                                                                |                                                                                                  | 790.00                                                                                                    | 10.00                                                                                                    | 270.00                                                                                |                                                        | 5                                                                                                    |
|                     | Sarah Tane                                                                                                    | Deborah Tane                                                                                                    | 1100 00                                                                                                    |                                                                                         |                                                                                                  | 000.00                                                                                                    | 165.00                                                                                                    | 165.00                                                                                | 165.00                                                 | 4                                                                                                    |
|                     |                                                                                                    |                                                                                                    | 1,166.00                                                                                                    | 176.00                                                                                  |                                                                                                  | 990.00                                                                                                    | 100.00                                                                                                    | 100.00                                                                                |                                                        |                                                                                                    |
|                     | Andrew Abrahamson                                                                                                    | Harold Ager                                                                                                    | 3,517.00                                                                                                    | 176.00<br>2,579.00                                                                      |                                                                                                  | 990.00                                                                                                    | 177.00                                                                                                    | 344.00                                                                                |                                                        | 4                                                                                                    |
|                     | Andrew Abrahamson<br>Aaron Aardvark                                                                                                    | Harold Ager<br>Aaron Aardvark                                                                                                    | 3,517.00<br>3,288.00                                                                                                    | 176.00<br>2,579.00<br>1,979.00                                                          | 1,000.00                                                                                         | 990.00<br>938.00<br>309.00                                                                                                    | 177.00                                                                                                    | 344.00<br>5.00                                                                        | 5.00                                                   | 4                                                                                                    |
|                     | Andrew Abrahamson<br>Aaron Aardvark<br>Jonathan DeLeo                                                                                                    | Harold Ager<br>Aaron Aardvark<br>Anthony DeLeo                                                                                                    | 3,517.00<br>3,288.00<br>2,660.50                                                                                                    | 176.00<br>2,579.00<br>1,979.00<br>2,035.00                                              | 1,000.00                                                                                         | 990.00<br>938.00<br>309.00<br>625.00                                                                                                    | 177.00<br>5.00<br>10.00                                                                                   | 344.00<br>5.00<br>390.00                                                              | 5.00                                                   | 2                                                                                                    |
|                     | Andrew Abrahamson<br>Aaron Aardvark<br>Jonathan DeLeo<br>Ann Galman                                                                                                    | Harold Ager<br>Aaron Aardvark<br>Anthony DeLeo<br>Thomas Galman                                                                                                    | 3,517.00<br>3,288.00<br>2,660.50<br>2,284.60                                                                                                    | 176.00<br>2,579.00<br>1,979.00<br>2,035.00<br>350.00                                    | 1,000.00<br>0.50<br>1,550.60                                                                     | 990.00<br>938.00<br>309.00<br>625.00<br>384.00                                                                                                    | 177.00<br>5.00<br>10.00<br>64.00                                                                          | 344.00<br>5.00<br>390.00<br>64.00                                                     | 5.00                                                   | 2<br>2<br>2<br>1                                                                                                    |
|                     | Andrew Abrahamson<br>Aaron Aardvark<br>Jonathan DeLeo<br>Ann Galman<br>Jarod Smith                                                                                                    | Harold Ager<br>Aaron Aardvark<br>Anthony DeLeo<br>Thomas Galman<br>MJ Smith                                                                                                    | 3,517.00<br>3,288.00<br>2,660.50<br>2,284.60<br>3,419.00                                                                                                    | 176.00<br>2,579.00<br>1,979.00<br>2,035.00<br>350.00<br>2,015.00                        | 1,000.00<br>0.50<br>1,550.60<br>1,076.00                                                         | 938.00<br>938.00<br>309.00<br>625.00<br>384.00<br>328.00                                                                                                    | 177.00<br>5.00<br>10.00<br>64.00<br>53.00                                                                 | 344.00<br>5.00<br>390.00<br>64.00<br>110.00                                           | 5.00<br>64.00<br>5.00                                  | 2<br>2<br>1<br>1                                                                                                    |
|                     | Andrew Abrahamson<br>Aaron Aardvark<br>Jonathan DeLeo<br>Ann Galman<br>Jarod Smith<br>Fred Flintstone                                                                                                    | Harold Ager<br>Aaron Aardvark<br>Anthony DeLeo<br>Thomas Galman<br>MJ Smith<br>Frederick Flinstone                                                                                                    | 3,517.00<br>3,288.00<br>2,660.50<br>2,284.60<br>3,419.00<br>4,500.00                                                                                                    | 176.00<br>2,579.00<br>2,035.00<br>350.00<br>2,015.00<br>3,347.83                        | 1,000.00<br>0.50<br>1,550.60<br>1,076.00<br>1,000.00                                             | 990.00<br>938.00<br>309.00<br>625.00<br>384.00<br>328.00<br>152.17                                                                                                    | 177.00<br>5.00<br>10.00<br>64.00<br>53.00                                                                 | 344.00<br>5.00<br>390.00<br>64.00<br>110.00                                           | 5.00<br>64.00<br>5.00                                  | 2<br>2<br>1<br>1                                                                                                    |
|                     | Andrew Abrahamson<br>Aaron Aardvark<br>Jonathan DeLeo<br>Ann Galman<br>Jarod Smith<br>Fred Flintstone<br>Anina Schwartz                                                                                                    | Harold Ager<br>Aaron Aardvark<br>Anthony DeLeo<br>Thomas Galman<br>MJ Smith<br>Frederick Flinstone<br>Lynn Schwartz                                                                                                    | 1,168.00<br>3,517.00<br>3,288.00<br>2,660.50<br>2,284.60<br>3,419.00<br>4,500.00<br>1,583.00                                                                                                    | 176.00<br>2,579.00<br>1,979.00<br>2,035.00<br>350.00<br>2,015.00<br>3,347.83            | 1,000.00<br>0.50<br>1,550.60<br>1,076.00<br>1,000.00<br>1,453.00                                 | 990.00<br>938.00<br>309.00<br>625.00<br>384.00<br>328.00<br>152.17<br>130.00                                                                                               | 1000<br>177.00<br>5.00<br>10.00<br>64.00<br>53.00<br>5.00                                                 | 344.00<br>5.00<br>390.00<br>64.00<br>110.00<br>5.00                                   | 5.00<br>64.00<br>5.00                                  | 2<br>2<br>1<br>1<br>1                                                                                                    |
|                     | Andrew Abrahamson<br>Aaron Aardvark<br>Jonathan DeLeo<br>Ann Galman<br>Jarod Smith<br>Fred Flintstone<br>Anina Schwartz<br>Katie Samson                                                                                                    | Harold Ager<br>Aaron Aardvark<br>Anthony DeLeo<br>Thomas Galman<br>MJ Smith<br>Frederick Flinstone<br>Lynn Schwartz<br>Len Samson                                                                                                    | 1,166.00<br>3,517.00<br>3,288.00<br>2,660.50<br>2,284.60<br>3,419.00<br>4,500.00<br>1,583.00<br>127.00                                                                                          | 176.00<br>2,579.00<br>1,979.00<br>2,035.00<br>350.00<br>2,015.00<br>3,347.83            | 1,000.00<br>0.50<br>1,550.60<br>1,076.00<br>1,000.00<br>1,453.00                                 | 990.00<br>938.00<br>309.00<br>625.00<br>384.00<br>328.00<br>152.17<br>130.00<br>127.00                                                                                     | 177.00<br>5.00<br>10.00<br>64.00<br>53.00<br>5.00<br>5.00                                                 | 344.00<br>5.00<br>390.00<br>64.00<br>110.00<br>5.00<br>5.00                           | 5.00<br>64.00<br>5.00<br>5.00<br>5.00                  | 4<br>2:<br>2<br>1:<br>1:<br>1:<br>1<br>1<br>1<br>1                                                                                                    |
|                     | Andrew Abrahamson<br>Aaron Aardvark<br>Jonathan DeLeo<br>Ann Galman<br>Jarod Smith<br>Fred Flintstone<br>Anina Schwartz<br>Katie Samson<br>Alyssa Butkowski                                                                                                    | Harold Ager<br>Aaron Aardvark<br>Anthony DeLeo<br>Thomas Galman<br>MJ Smith<br>Frederick Flinstone<br>Lynn Schwartz<br>Len Samson<br>Patrick Butkowski                                                                                                    | 1,166.00<br>3,517.00<br>2,660.50<br>2,284.60<br>3,419.00<br>4,500.00<br>1,583.00<br>127.00<br>928.20                                                                                            | 176.00<br>2,579.00<br>1,979.00<br>2,035.00<br>350.00<br>2,015.00<br>3,347.83            | 1,000.00<br>0.50<br>1,550.60<br>1,076.00<br>1,000.00<br>1,453.00<br>830.20                       | 930.00<br>938.00<br>309.00<br>625.00<br>328.00<br>152.17<br>130.00<br>122.00<br>98.00                                                                                      | 177.00<br>5.00<br>10.00<br>64.00<br>53.00<br>5.00<br>5.00<br>5.00                                         | 344.00<br>5.00<br>390.00<br>64.00<br>110.00<br>5.00<br>5.00<br>5.00                   | 5.00<br>64.00<br>5.00<br>5.00<br>5.00<br>5.00          | 4<br>2:<br>1:<br>1:<br>1<br>1<br>1<br>1<br>1                                                                                                    |
|                     | Andrew Abrahamson<br>Aaron Aardvark<br>Jonathan DeLeo<br>Ann Galman<br>Jarod Smith<br>Fred Flintstone<br>Anina Schwartz<br>Katie Samson<br>Alysas Butkowski<br>Calitiin Stawychy                                                                                                    | Harold Ager<br>Aaron Aardvark<br>Anthony DeLeo<br>Thomas Galman<br>MJ Smith<br>Frederick Flinstone<br>Lynn Schwartz<br>Len Samson<br>Patrick Butkowski<br>Kevin Stawnychy<br>Maroiso Nurben-                                                                                                    | 1,166.00<br>3,288.00<br>2,660.50<br>2,284.60<br>3,419.00<br>4,500.00<br>1,583.00<br>127.00<br>928.20<br>67.50                                                                                   | 176.00<br>2,579.00<br>1,979.00<br>2,035.00<br>350.00<br>2,015.00<br>3,347.83            | 1,000.00<br>0.50<br>1,550.60<br>1,076.00<br>1,000.00<br>1,453.00<br>830.20                       | 930.00<br>938.00<br>309.00<br>625.00<br>384.00<br>152.17<br>130.00<br>127.00<br>98.00<br>67.50                                                                             | 177.00<br>5.00<br>10.00<br>64.00<br>53.00<br>5.00<br>5.00<br>5.00<br>5.00                                 | 344.00<br>5.00<br>390.00<br>64.00<br>110.00<br>5.00<br>5.00<br>5.00<br>5.00           | 5.00<br>64.00<br>5.00<br>5.00<br>5.00<br>5.00<br>10.00 | 4<br>29<br>21<br>19<br>10<br>1<br>1<br>1<br>1<br>8                                                                                                    |
|                     | Andrew Abrahamson<br>Aarovark<br>Jonathan DeLeo<br>Ann Galman<br>Jarod Smith<br>Fred Flintstone<br>Anina Schwartz<br>Katie Samson<br>Alyses Butkowski<br>Cattin Stawnychy<br>Heather Kuryah                                                                                                    | Harold Ager<br>Aaron Aardvark<br>Anthony DoLeo<br>Thomas Galman<br>MJ Smith<br>Frederick Flinstone<br>Lynn Schwartz<br>Len Samson<br>Patrick Butkowski<br>Kevin Stawnychy<br>Marcine Neubauer                                                                                                    | 1,166.00<br>3,268.00<br>2,660.50<br>2,284.60<br>3,419.00<br>4,500.00<br>1,583.00<br>127.00<br>928.20<br>67.50<br>182.00                                                                         | 176.00<br>2,579.00<br>1,979.00<br>2,035.00<br>350.00<br>2,015.00<br>3,347.83            | 1,000.00<br>0.50<br>1,550.60<br>1,076.00<br>1,000.00<br>1,453.00<br>830.20                       | 930.00<br>938.00<br>309.00<br>625.00<br>328.00<br>152.17<br>130.00<br>127.00<br>98.00<br>67.50<br>18.00                                                                    | 177.00<br>5.00<br>10.00<br>64.00<br>53.00<br>5.00<br>5.00<br>5.00<br>5.00                                 | 344.00<br>5.00<br>390.00<br>64.00<br>110.00<br>5.00<br>5.00<br>5.00<br>5.00           | 5.00<br>64.00<br>5.00<br>5.00<br>5.00<br>5.00<br>10.00 | 4<br>29<br>21<br>19<br>10<br>1<br>1<br>1<br>1<br>1<br>1                                                                                                    |
|                     | Andrew Abrahamson<br>Aaron Aardvark<br>Jonathan DeLeo<br>Ann Galman<br>Jarod Smith<br>Fred Fiintstone<br>Anina Schwartz<br>Katie Samson<br>Alysas Butkowski<br>Caitiin Stawnychy<br>Heather Kurysh<br>Katie Kasner                                                                                                    | Harold Ager<br>Aaron Aardvark<br>Anthony Deleo<br>Thomas Galman<br>MJ Smith<br>Frederick Flinstone<br>Lynn Schwartz<br>Len Samson<br>Patrick Butkowski<br>Kevin Stawnychy<br>Marcine Neubauer<br>Marry Kassner                                                                                       | 1,188.00<br>3,517.00<br>2,660.50<br>2,284.60<br>3,419.00<br>1,583.00<br>928.20<br>67.50<br>18.00<br>183.00                                                                                      | 176.00<br>2,579.00<br>1,979.00<br>2,035.00<br>3,50.00<br>2,015.00<br>3,347.83           | 1,000.00<br>0.50<br>1,550.60<br>1,076.00<br>1,000.00<br>1,453.00<br>830.20                       | 990.00<br>938.00<br>309.00<br>625.00<br>384.00<br>328.00<br>152.17<br>130.00<br>98.00<br>67.50<br>98.00<br>67.50<br>18.00                                                  | 105.00<br>5.00<br>10.00<br>64.00<br>53.00<br>5.00<br>5.00<br>5.00<br>5.00                                 | 344.00<br>5.00<br>390.00<br>64.00<br>110.00<br>5.00<br>5.00<br>5.00<br>5.00           | 5.00<br>64.00<br>5.00<br>5.00<br>5.00<br>5.00<br>10.00 | 4<br>29<br>21<br>10<br>10<br>11<br>11<br>11                                                                                                    |
|                     | Andrew Abrahamson<br>Aarovark<br>Jonathan DeLeo<br>Ann Galman<br>Jarod Smith<br>Fred Flintstone<br>Anina Schwartz<br>Katie Samson<br>Alysas Butkowski<br>Catilis Stawnychy<br>Heather Kurysh<br>Katie Kasmer<br>Rebez Accimi                                                                                                    | Harold Ager<br>Aaron Aardvark<br>Anthony DeLeo<br>Thomas Galman<br>MJ Smith<br>Frederick Flinstone<br>Lynn Schwartz<br>Len Samson<br>Patrick Butkowski<br>Kevin Stawnychy<br>Marcine Neubauer<br>Mary Kassner<br>Rebecca Agness                                                                      | 1,188.00<br>3,517.00<br>3,228.00<br>2,660.50<br>2,284.60<br>1,583.00<br>1,583.00<br>127.00<br>928.20<br>67.50<br>18.00<br>18.00<br>1,246.00<br>1,246.00                                         | 176.00<br>2,579.00<br>1,979.00<br>2,035.00<br>3,50.00<br>2,015.00<br>3,347.83           | 1,000.00<br>0.50<br>1,550.60<br>1,076.00<br>1,076.00<br>1,453.00<br>830.20<br>173.00             | 990.00<br>938.00<br>309.00<br>625.00<br>328.00<br>152.17<br>130.00<br>127.00<br>98.00<br>67.50<br>18.00<br>10.00<br>946.00                                                 | 105.00<br>5.00<br>10.00<br>64.00<br>53.00<br>5.00<br>5.00<br>5.00<br>5.00                                 | 344.00<br>5.00<br>390.00<br>64.00<br>110.00<br>5.00<br>5.00<br>5.00<br>791.00         | 5.00<br>64.00<br>5.00<br>5.00<br>5.00<br>5.00<br>10.00 | 4<br>29<br>21<br>19<br>10<br>1<br>1<br>1<br>1                                                                                                    |
|                     | Andrew Abrahamson<br>Aaron Aardvark<br>Jonathan DeLeo<br>Ann Galman<br>Jarod Smith<br>Fred Flintstone<br>Anina Schwartz<br>Katie Samson<br>Alysas Butkowski<br>Caitiin Stawnychy<br>Heather Kurysh<br>Katie Kasner<br>Rebecca Acciani<br>Justin Maher<br>Leobro Bhilline'                                                                  | Harold Ager<br>Aaron Aardvark<br>Anthony DeLeo<br>Thomas Galman<br>MJ Smith<br>Frederick Flinstone<br>Lynn Schwartz<br>Len Samson<br>Patrick Butkowski<br>Kevin Stawnychy<br>Marcine Neubauer<br>Mary Kassner<br>Rabecca Agness<br>Tim Maher<br>Lenson Büllingi                                      | 1,185.00<br>3,517.00<br>2,660.50<br>2,284.60<br>3,419.00<br>4,500.00<br>1,583.00<br>928.20<br>67.50<br>183.00<br>1,246.00<br>1,246.00<br>780.00<br>6,60 cc                                      | 176.00<br>2,579.00<br>1,979.00<br>2,035.00<br>2,015.00<br>3,347.83<br>300.00            | 1,000.00<br>0.50<br>1,550.60<br>1,076.00<br>1,000.00<br>1,453.00<br>830.20<br>173.00             | 990.00<br>938.00<br>309.00<br>625.00<br>384.00<br>152.17<br>130.00<br>127.00<br>98.00<br>67.50<br>18.00<br>10.00<br>96.60<br>96.00<br>96.00<br>96.00<br>96.00<br>96.00     | 100.00<br>5.00<br>64.00<br>53.00<br>5.00<br>5.00<br>5.00<br>5.00<br>155.00<br>780.00<br>669.60            | 344.00<br>5.00<br>390.00<br>64.00<br>110.00<br>5.00<br>5.00<br>5.00<br>5.00<br>791.00 | 5.00<br>64.00<br>5.00<br>5.00<br>5.00<br>5.00<br>10.00 | 4<br>29<br>21<br>16<br>10<br>1<br>1<br>1<br>1<br>1<br>2<br>2<br>15<br>16<br>1<br>1<br>1<br>1<br>1<br>2<br>2<br>16<br>16<br>1<br>1<br>1<br>1<br>1<br>1<br>1<br>1                 |
|                     | Andrew Abrahamson<br>Aaron Aardvark<br>Jonathan DeLeo<br>Ann Galman<br>Jarod Smith<br>Fred Flintstone<br>Anina Schwartz<br>Katie Samson<br>Alysas Butkowski<br>Caitin Stawrychy<br>Heather Kurysh<br>Katie Kassner<br>Rebecca Acciani<br>Justin Maher<br>Joshua Phillippi                                                                  | Harold Äger<br>Aaron Aardvark<br>Anthony DeLeo<br>Thomas Galman<br>MJ Smith<br>Frederick Flinstone<br>Lynn Schwartz<br>Len Samson<br>Patrick Butkowski<br>Kevin Stawnychy<br>Marcine Neubauer<br>Kevin Stawnychy<br>Mark Sasner<br>Rebecca Agness<br>Tim Maher<br>James Phillippi                    | 1,186.00<br>3,517.00<br>3,288.00<br>2,660.50<br>2,284.60<br>3,419.00<br>4,500.00<br>1,583.00<br>127.00<br>928.20<br>67.50<br>183.00<br>1,246.00<br>780.00<br>669.60<br>5,000.00                 | 176.00<br>2,579.00<br>1,979.00<br>2,035.00<br>350.00<br>2,015.00<br>3,347.83            | 1,000.00<br>0.50<br>1,550.60<br>1,076.00<br>1,076.00<br>1,000.00<br>1,453.00<br>830.20<br>173.00 | 990.00<br>938.00<br>309.00<br>625.00<br>384.00<br>328.00<br>152.17<br>130.00<br>127.00<br>98.00<br>67.50<br>18.00<br>10.00<br>94.6.00<br>780.00<br>669.60                  | 177.00<br>5.00<br>64.00<br>5.00<br>5.00<br>5.00<br>5.00<br>5.00<br>5.00<br>5.00                           | 344.00<br>5.00<br>64.00<br>110.00<br>5.00<br>5.00<br>5.00<br>791.00                   | 5.00<br>64.00<br>5.00<br>5.00<br>5.00<br>5.00<br>10.00 | 4<br>29<br>22<br>16<br>16<br>1<br>1<br>1<br>1<br>1<br>1<br>1<br>2<br>2<br>2<br>3<br>3<br>4<br>3<br>4<br>5<br>4<br>5<br>4<br>5<br>5<br>5<br>5<br>5<br>5<br>5<br>5<br>5<br>5<br>5 |
|                     | Andrew Abrahamson<br>Aarovark<br>Jonathan DeLeo<br>Ann Galman<br>Jarod Smith<br>Fred Flintstone<br>Anina Schwartz<br>Katie Samson<br>Alysas Butkowski<br>Catilin Stawnychy<br>Heather Kurysh<br>Katie Kasner<br>Rebecca Acciani<br>Justin Maher<br>Justin Maher<br>Justin Maher<br>Jusha Phillippi<br>Ariann Fahey<br>Icaac Van Magembeung | Harold Ager<br>Aaron Aardvark<br>Anthony DeLeo<br>Thomas Galman<br>MJ Smith<br>Frederick Flinstone<br>Lynn Schwartz<br>Len Samson<br>Patrick Butkowski<br>Kevin Stawnychy<br>Marcine Neubauer<br>Mary Kassner<br>Mark Ganes<br>Tim Maher<br>James Phillippi<br>Millie Scarpelli<br>Thomas Van Marcan | 1,185.00<br>3,528.00<br>2,660.50<br>2,284.60<br>3,419.00<br>4,500.00<br>928.20<br>67.50<br>18.00<br>1,27.00<br>928.20<br>67.50<br>18.00<br>1,246.00<br>780.00<br>669.60<br>6,000.00<br>4,969.70 | 176.00<br>2,579.00<br>1,979.00<br>2,035.00<br>3,50.00<br>2,015.00<br>3,347.83<br>300.00 | 1,000.00<br>0.50<br>1,550.60<br>1,076.00<br>1,000.00<br>1,453.00<br>830.20<br>173.00<br>3,000.00 | 990.00<br>938.00<br>309.00<br>625.00<br>384.00<br>328.00<br>152.17<br>130.00<br>98.00<br>67.50<br>18.00<br>10.00<br>946.00<br>780.00<br>69.60<br>69.60<br>575.00<br>366.27 | 172.00<br>5.00<br>64.00<br>5.00<br>5.00<br>5.00<br>5.00<br>155.00<br>780.00<br>669.60<br>575.00<br>396.72 | 344.00<br>5.00<br>390.00<br>64.00<br>110.00<br>5.00<br>5.00<br>5.00<br>791.00         | 5.00<br>64.00<br>5.00<br>5.00<br>5.00<br>5.00<br>10.00 | 4'<br>29<br>22<br>19<br>16<br>15<br>11<br>11<br>11<br>11<br>11<br>11<br>11<br>11<br>11<br>11<br>1<br>1<br>1<br>1<br>1                                                           |